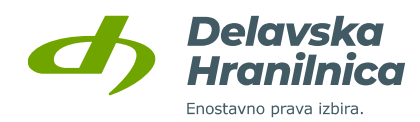

# NAVODILA ZA UPORABO SPLETNEGA PORTALA DH E-OBVESTILA

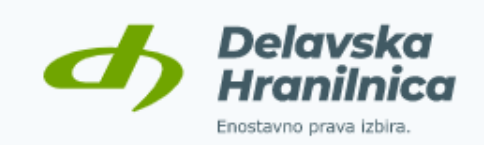

### e-Obvestila

Aplikacija DH e-Obvestila vam omogoča pregled vaših izpiskov, pogodb in drugih dokumentov, ki so nastali ob poslovanju z nami in jih hranimo v Delavski hranilnici.

Vstop z Rekono računom Vstop z uporabniškim imenom

© 2020 DH d.d.

<u>Navodila</u>

Datum: 7. 12. 2020 Verzija: 1.0

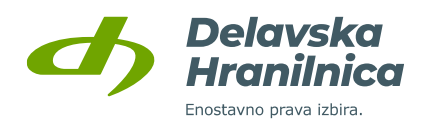

# Kazalo

| 1. | O spletnem portalu DH e-Obvestila                                   |   |
|----|---------------------------------------------------------------------|---|
|    | 1.1 Varnost portala DH e-Obvestila                                  | 2 |
| 2. | . Vstop v spletni portal DH e-Obvestila                             | 2 |
|    | 2.1 Vstop v portal DH e-Obvestila z e-Identiteto Rekono             |   |
|    | 2.1.1. Kreiranje e-identitete Rekono                                | 4 |
|    | 2.2 Vstop v portal DH e-Obvestila z elektronskim naslovom in geslom | 5 |
| 3. | . Pregled bančnih obvestil v portalu DH e-Obvestila                 | 6 |

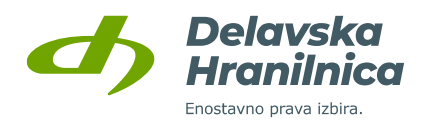

# 1. O spletnem portalu DH e-Obvestila

Spletni portal DH e-Obvestila je portal, preko katerega lahko hitro in enostavno dostopanje do vaših mesečnih izpiskov in ostalih bančnih obvestil, ki jih Delavska hranilnica posreduje svojim komitentom.

Portal DH e-obvestila vam je na voljo 24 ur na dan ter vse dni v letu. Omogoča vam varno in enostavno dostopanje do bančnih dokumentov kjerkoli, potrebujete le dostop do interneta in ustrezne prijavne elemente.

### 1.1 Varnost portala DH e-Obvestila

Spletni portal DH e-Obvestila uporablja sodobne varnostne tehnologije za identifikacijo in uporabo spletnega portala. Delavska Hranilnica varno dostopanje do spletnega portala DH e-Obvestila omogoča preko naslednjih varnostnih mehanizmov:

- z Rekono računom ali

- z uporabniškim imenom, vstopnim geslom in enkratnim SMS žetonom

## 2. Vstop v spletni portal DH e-Obvestila

V spletni portal DH e-Obvestila lahko vstopate na dva načina:

- 1. z Rekono računom,
- 2. z elektronskim naslovom, vstopnim geslom in SMS žetonom.

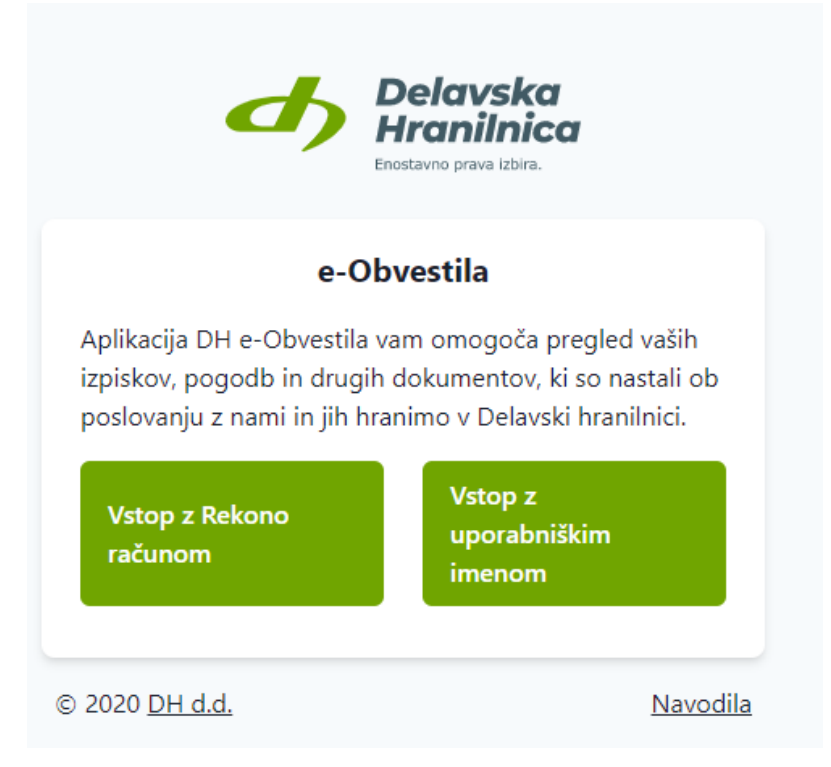

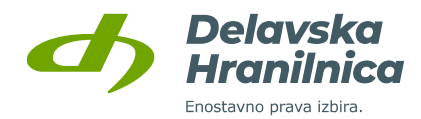

### 2.1 Vstop v portal DH e-Obvestila z Rekono računom

Rekono račun predstavlja elektronski osebni dokument imetnika, ki je uporabnik spletne banke. Služi identifikaciji ter preverjanju identitete pri uporabi spletnega portala DH e-Obvestila. Rekono račun si uporabnik spletnega portala DH e-Obvestila ustvari sam, preko spletnega obrazca. Navodila za ustvarjanje Rekono računa so prikazana v poglavju 2.1.1. teh navodil.

Po kliku na gumb **Vstop z Rekono računom** boste preusmerjeni na spletno stran ponudnika storitve Rekono, kjer izvedete prijavo.

# Uporabniki, ki ste si ustrezen Rekono račun že ustvarili, v tem koraku vnesete le vaše Rekono prijavne podatke (vaš e-naslov in geslo) in kliknete na gumb Prijava.

Pojavi se vam dodatno okno, v katerem iz nabora registriranih prijavnih mehanizmov izberete način prijave.

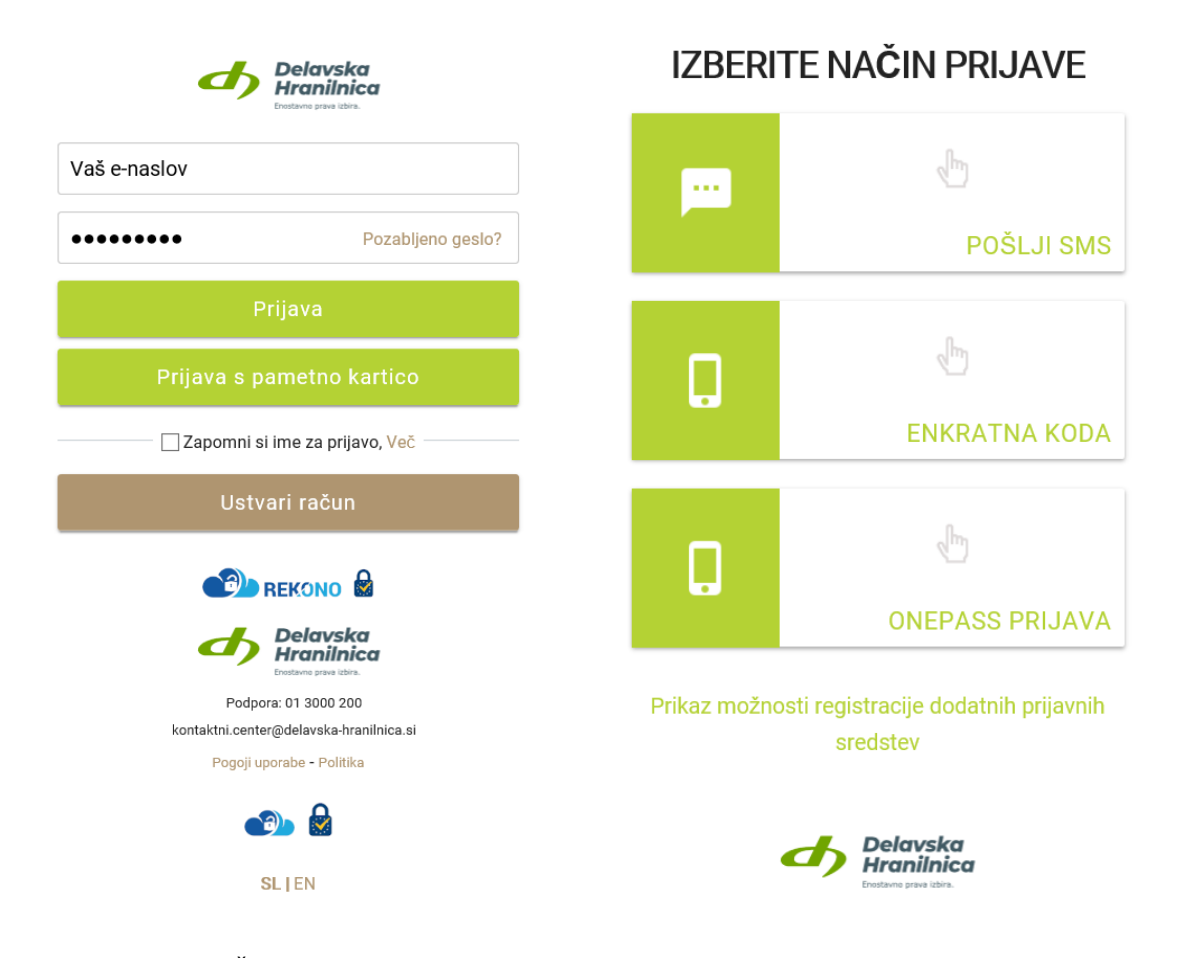

- način prijave: »POŠLJI SMS« na vaš mobilni telefon boste prejeli enkratno varnostno kodo, ki jo vnesete v polje »Enkratna koda« in kliknete gumb »Naprej«. V kolikor so podatki pravilni, ste usmerjeni v spletni portal DH e-Obvestila, kjer se vam prikažejo dokumenti povezani z vašo davčno številko.
- 2. Način prijave: »ENKRATNA KODA« V tem primeru je potrebno predhodno naložiti na mobilni telefon aplikacijo Rekono OnePass in jo povezati z vašim uporabniškim računom. V primeru, da imate uspešno nameščeno in aktivirano aplikacijo OnePass, se vam v aplikaciji OnePass odpre okno za prikaz enkratne kode. To kodo prepišete v okno z vnos enkratne kode. V kolikor so podatki pravilni, ste usmerjeni v spletni portal DH e-Obvestila, kjer se vam prikažejo dokumenti povezani z vašo davčno številko.
- 3. Način prijave: »ONEPASS PRIJAVA« V tem primeru je potrebno predhodno naložiti na mobilni telefon aplikacijo Rekono OnePass in jo povezati z vašim uporabniškim računom. V primeru, da imate uspešno nameščeno in aktivirano aplikacijo OnePass boste na mobilni telefon prejeli potisno sporočilo za potrditev prijave. V primeru uspešne potrditve prijave ste usmerjeni v spletni portal e-Obvestila, kjer se vam prikažejo dokumenti povezani z vašo davčno številko.

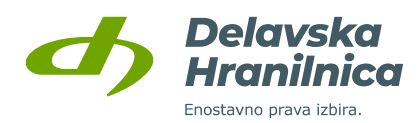

### 2.1.1. Kreiranje Rekono računa

Uporabniki, ki še nimajo ustvarjenega Rekono računa, boste v Rekono prijavnem oknu izbrali gumb »Ustvari račun«.

| Delavska<br>Hranilnica                         | Delavska<br>Hranilnica                                                           |  |
|------------------------------------------------|----------------------------------------------------------------------------------|--|
| Vaš e-naslov                                   | REGISTRACIJA                                                                     |  |
| •••••••• Pozabljeno geslo?                     | 1 2 3<br>VNOS PODATKOV PREVERJANJE E-NASLOVA IN USTVARJANJE PUK KODE<br>TELEFONA |  |
| Prijava                                        | Vaš elektronski naslov *                                                         |  |
| Prijava s pametno kartico                      | janez.novak@email.si                                                             |  |
| Zapomni si ime za prijavo, Več                 | Geslo *                                                                          |  |
| Ustvari račun                                  | Vsaj ena majhna črka Vsaj 8 znakov                                               |  |
|                                                | Vsaj ena velika črka Vsaj en poseben znak in številka                            |  |
| Delavska<br>Hranilnica<br>Instano previ citra. | Številka mobilnega telefona *                                                    |  |
| Podpora: 01 3000 200                           | <b>—</b> • 40123456                                                              |  |
| Pogoji uporabe - Politika                      | Strinjam se s Pogoji uporabe *                                                   |  |
|                                                | Naprej                                                                           |  |
| SLIEN                                          | Prekliči                                                                         |  |

Koraki za kreiranje Rekono računa:

- 1.) Vpišite svoj elektronski naslov (uporabite svoj zasebni elektronski naslov, saj boste ustvarili svoj osebni Rekono račun)
- 2.) Vpišite svoje varnostno geslo (sledite navodilom za nastavitev gesla)
- 3.) Vpišite vašo zasebno številko mobilnega telefona (na to številko boste prejemali enkratne kode za potrditev prijave in avtorizacije plačil)
- 4.) Vpišite potrditveno kodo, ki ste jo prejeli na elektronski naslov iz prvega koraka
- 5.) Vpišite enkratno kodo, ki ste jo prejeli na mobilno številko iz tretjega koraka
- 6.) V kolikor razpolagate s kvalificiranim digitalnim potrdilom na varnem mediju, lahko tega vključite v vaš Rekono račun.
- 7.) V zadnjem koraku vnesete še vaše osebne podatke. Vnos potrdite s klikom na gumb »Dodaj osebne podatke«.
- 8.) Po vnosu vseh podatkov, boste preusmerjeni na stran za izbor načina prijave, kjer izberete »Naprej na storitev«. V kolikor ste v sedmem koraku svoj Rekono račun povezali z digitalnim potrdilom, lahko potrditev prijave zaključite tudi z uporabi digitalnega potrdila.

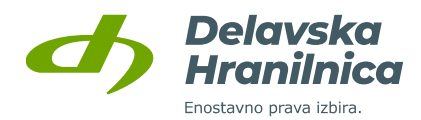

### 2.2 Vstop v portal DH e-Obvestila z elektronskim naslovom in geslom

Za uporabnike, ki nimajo Rekono računa in mesečne izpiske osebnega računa prejemate po pošti, smo pripravili možnost prijave z elektronskim naslovom, geslom in enkratno varnostno kodo, ki jo prejmete preko sporočila SMS.

| Delavska Hranilnica Enostavno prava libira. |  |  |  |  |  |  |
|---------------------------------------------|--|--|--|--|--|--|
| e-Obvestila                                 |  |  |  |  |  |  |
|                                             |  |  |  |  |  |  |
| Geslo                                       |  |  |  |  |  |  |
| Prijava                                     |  |  |  |  |  |  |
| Fijava                                      |  |  |  |  |  |  |
| Registracija                                |  |  |  |  |  |  |
| <u>Nazaj na prvo stran</u>                  |  |  |  |  |  |  |
| © 2020 <u>DH d.d.</u> <u>Navodila</u>       |  |  |  |  |  |  |

Odpre se vam spletni obrazec, kjer vnesete nekaj osnovnih podatkov za identifikacijo.

Pri tem vnesete svoj elektronski naslov in geslo, ki ga boste uporabljali za prijavo v spletni portal DH e-Obvestila.

Svojo identiteto boste potrdili z vnosom varnostne kode, ki jo najdete na vsakokratnem mesečnem izpisku za vodenje osebnega računa, ki vam prejemate po pošti.

Po vnosu vseh podatkov, kliknete gumb Naprej.

V Delavski hranilnici bomo preverili vaše podatke in vam na izbrani elektronski naslov posredovali informacijo, da je vaš račun aktiviran.

Po prejemu obvestila se boste lahko v spletni portal DH e-Obvestila prijavili z elektronskim naslovom in geslom.

### **POMEMBNO!**

Prijava z elektronskim naslovom in geslom je namenjena strankam Delavske Hranilnice, ki pri svojem poslovanju ne uporabljate sodobnih digitalnih poti (spletne ali mobilne banke) in prejemate mesečne izpiske v papirni obliki.

Vsem ostalim je primarno namenjena prijava z uporabo Rekono računa, ki ga uporabljate tudi za vstop v spletno ali mobilno banko. Za prijavo portal e-Obvestila z elektronskim naslovom, je potrebno najprej opraviti registracijo uporabniškega računa.

Uporabniki, ki ste registracijo že opravili, se prijavite z vpisom izbranega elektronskega naslova in gesla, ki ste ga določili v postopku registracije in klikom na gumb **Prijava.** 

Uporabniki, ki registracije še niste opravili, začnete postopek s klikom na gumb **Registracija**.

| e-Obvestila<br>Aplikacija DH e-Obvestila vam omogoča pregled vaših<br>izpiskov, pogodb in drugih dokumentov, ki so nastali ob<br>poslovanju z nami in jih hranimo v Delavski hranilnici. |  |  |  |  |  |  |  |
|----------------------------------------------------------------------------------------------------|--|--|--|--|--|--|--|
| Primek                                                                                                    |  |  |  |  |  |  |  |
| Elektronski naslov                                                                                                    |  |  |  |  |  |  |  |
| GesloGeslo (potrditev)                                                                                                    |  |  |  |  |  |  |  |
| Številka mobilnega telefona<br>Varnostna koda                                                                                                    |  |  |  |  |  |  |  |
| Naprej<br>Nazaj na prijavo                                                                                                    |  |  |  |  |  |  |  |

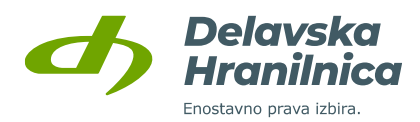

# 3. Pregled bančnih obvestil v portalu DH e-Obvestila

Po uspešno izvedeni prijavi v spletni portal DH e-Obvestila, se vam odpre osnovni ekran spletnega portala. V zgornjem delu ekrana se vam v obliki gumbov pokaže tip dokumentov, ki jih Delavska hranilnica vlaga v spletni portal.

V spodnjem delu ekrana so kronološko nanizani vloženi dokumenti. S klikom na izbrani dokument, se vam odpre pogovorno okno za prenos dokumenta na vaš računalnik in s tem možnost pregleda dokumenta.

S klikom na gumb, ki določa tip dokumentov, se omeji prikaz dokumentov samo na izbrani tip dokumentov. Izbrani dokumenti so še vedno nanizani kronološko. Ponovni klik na gumb za izbor tipa dokumentov bo filter ugasnil, ponovno so vidni vsi vloženi dokumenti.

| e-Obvestila             |                    |                                                          |                           |  |  |  |  |  |
|-------------------------|--------------------|----------------------------------------------------------|---------------------------|--|--|--|--|--|
| Kategorije              |                    |                                                          |                           |  |  |  |  |  |
| Izpisek osebnega računa | Mastercard izpisek | <u>Obvestilo o neizvršenem</u><br><u>trajniku in SDD</u> | <u>Obračun nadomestil</u> |  |  |  |  |  |

### Dokumenti

Trenutno ni dokumentov.